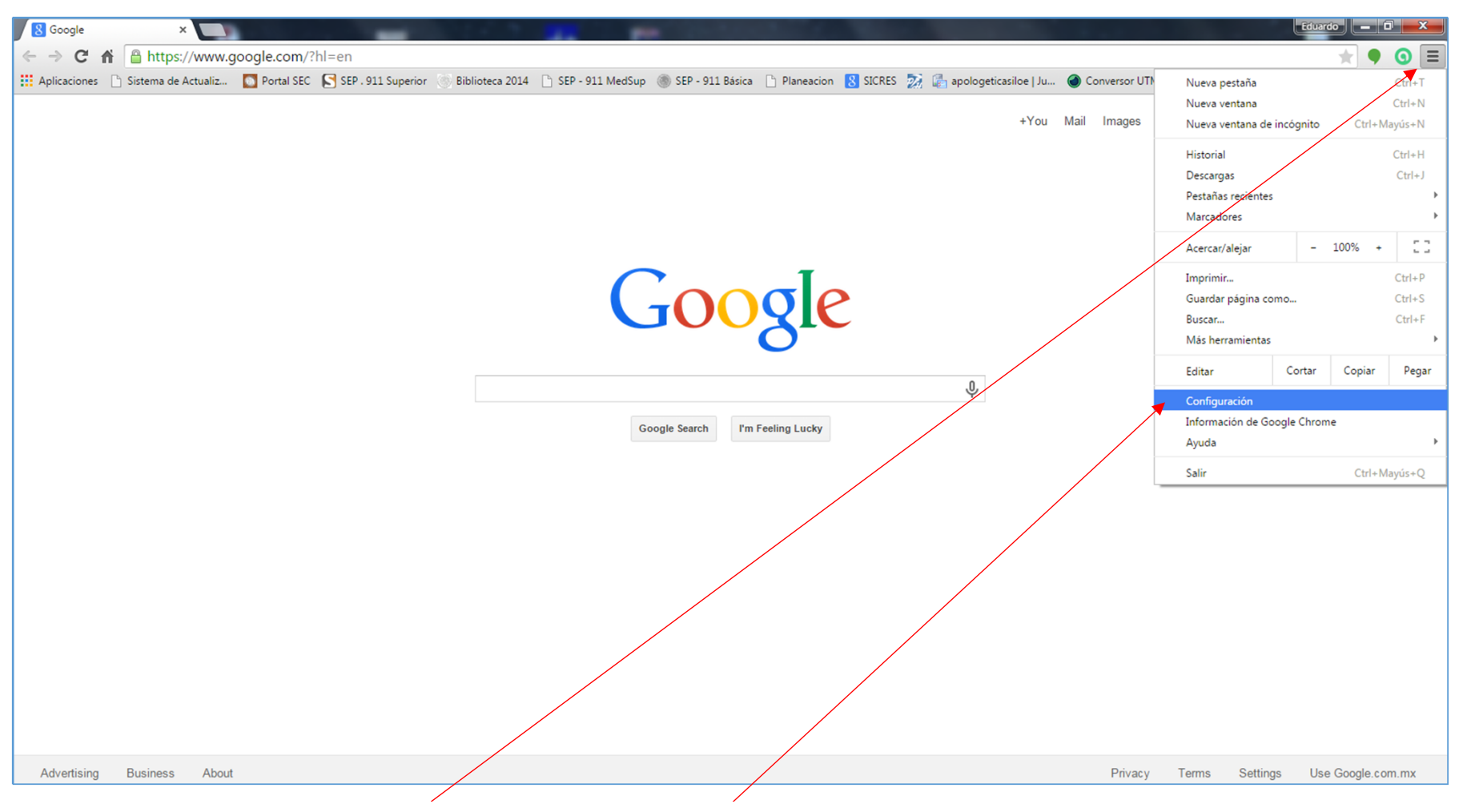

1.- Presione las barras de Personalizar y Controlar Chrome

1.- Ingrese al menú de CONFIGURACIÓN

| Google        | × 🗘 🌣 Co                                                                                                    | onfiguración ×                                                                                                    |                                                                                                    |                          | Superioral Par   | and the second second |                 |                        |                    | - EG10 |           | ×       |
|---------------|----------------------------------------------------------------------------------------------------|----------------------------------------------------------------------------------------------------|----------------------------------------------------------------------------------------------------|--------------------------|------------------|-----------------------|-----------------|------------------------|--------------------|--------|-----------|---------|
| ← → C f       | f 🗋 chrome://sett                                                                                                    | ings                                                                                                    |                                                                                                    |                          |                  |                       |                 |                        |                    |        | * 9 6     |         |
| Aplicaciones  | 🕒 Sistema de Actualiz                                                                                                    | Dortal SEC SEP . 911                                                                                                    | Superior 🔗 Biblioteca 2014 🛛                                                                                                    | SEP - 911 MedSup         | SEP - 911 Básica | Planeacion            | 🙁 SICRES 🛛 🚮 ap | pologeticasiloe   Ju 🦿 | Conversor UTM a DD | х      | Otros mar | cadores |
| Chrome        | Configuraci                                                                                                    | ón                                                                                                    |                                                                                                    |                          | Buscar ajustes   |                       |                 |                        |                    |        |           | *       |
| Historial     | 🔵 Abrir la p                                                                                                    | ágina Nueva pestaña                                                                                                    |                                                                                                    |                          |                  |                       |                 |                        |                    |        |           |         |
| Extensiones   | O Abrir tod                                                                                                    | o como estaba <mark>ant</mark> es de cerrar                                                                                                    |                                                                                                    |                          |                  |                       |                 |                        |                    |        |           |         |
| Configuración | Abrir una                                                                                                    | página específica o un conjunt                                                                                                    | o de páginas Establecer páginas                                                                                                    |                          |                  |                       |                 |                        |                    |        |           |         |
| Información   | Aspecto<br>Buscar term<br>Woww.go<br>Mostrar s<br>Buscar<br>Especifica el r<br>Google<br>Habilitar<br>Di "Ok Go<br>Otros usuarios<br>Us<br>Us<br>Habilitar<br>Dejar que<br>Añadir pers<br>Navegador pri<br>El navegador | as Restablecer tema predet<br>I botón Página de inicio<br>iogle.com/en Cambiar<br>iempre la barra de marcadores<br>notor de búsqueda que se debe<br>Vadministrar motores<br>'Ok Google" para iniciar una bú<br>'Ok Google" para iniciar una bú<br>'Ok Google" para iniciar una bú<br>'Ok Google" en una nueva pestaña y e<br>s<br>suario<br>navegación como invitado<br>r cualquier pueda añadir a una p<br>ona Editar Eliminar<br>edeterminado<br>predeterminado es Google Chre<br>s avanzadas | erminado<br>utilizar al realizar una búsqueda de<br>de búsqueda<br>squeda por voz. <u>Más información</u><br>n google.es<br>ersona a Chrome<br>Importar marcadores y configu-<br>sme. | esde el <u>omnibox</u> . |                  |                       |                 |                        |                    |        |           |         |
|               | Mostrar opcione:                                                                                                    | s avanzadas                                                                                                    |                                                                                                    |                          |                  |                       |                 |                        |                    |        |           | ÷       |
|               |                                                                                                    |                                                                                                    |                                                                                                    |                          |                  |                       |                 |                        |                    |        |           |         |

3. Mueva la barra de desplazamiento hacia abajo hasta mostrar la opción **MOSTRAR OPCIONES AVANZADAS** y presione dando CLICK

| Google           | × Configuración ×                                                                                                    |                      |  |  |  |  |  |
|------------------|----------------------------------------------------------------------------------------------------|----------------------|--|--|--|--|--|
| ← → C fi         | 🗅 chrome://settings                                                                                                    | * • ⊙ ≡              |  |  |  |  |  |
| Aplicaciones 🗋 S | Sistema de Actualiz 🚺 Portal SEC 🔀 SEP - 911 Superior 📎 Biblioteca 2014 📋 SEP - 911 MedSup 🕘 SEP - 911 Básica 📋 Planeacion 🚦 SICRES 🏂 🏰 apologeticasiloe   Ju 🎯 Conversor UTM a DD | » 🚺 Otros marcadores |  |  |  |  |  |
| Chrome           | Configuración Buscar ajustes                                                                                                    | *                    |  |  |  |  |  |
| Historial        | Aspecto                                                                                                    |                      |  |  |  |  |  |
| Extensiones      | Buscar temas Restablecer tema predeterminado                                                                                                    |                      |  |  |  |  |  |
| Configuración    | Martrar al katón Dénina de inizin                                                                                                    |                      |  |  |  |  |  |
|                  | www.google.com/en Cambiar                                                                                                    |                      |  |  |  |  |  |
| Información      | Mostrar siempre la barra de marcadores                                                                                                    |                      |  |  |  |  |  |
|                  |                                                                                                    |                      |  |  |  |  |  |
|                  | Buscar                                                                                                    |                      |  |  |  |  |  |
|                  | Google   Administrar motores de húsqueda                                                                                                    |                      |  |  |  |  |  |
|                  |                                                                                                    |                      |  |  |  |  |  |
|                  | 🔄 Habilitar "Ok Google" para iniciar una búsqueda por voz. <u>Mas información</u> 🔺<br>Di "Ok Google" en una nueva pestaña y en google es                                          |                      |  |  |  |  |  |
|                  |                                                                                                    |                      |  |  |  |  |  |
|                  | Otros usuarios                                                                                                    |                      |  |  |  |  |  |
|                  | Eduardo (actual)                                                                                                    |                      |  |  |  |  |  |
|                  | Habilitar navegación como invitado                                                                                                    |                      |  |  |  |  |  |
|                  | 🖌 Dejar que cualquier pueda añadir a una persona a Chrome                                                                                                    |                      |  |  |  |  |  |
|                  | Añadir persona         Editar         Eliminar         Importar marcadores y configuración                                                                                         |                      |  |  |  |  |  |
|                  | Navegador predeterminado                                                                                                    |                      |  |  |  |  |  |
|                  | Navegador predeterminado                                                                                                    |                      |  |  |  |  |  |
|                  | Define the d                                                                                                    |                      |  |  |  |  |  |
|                  |                                                                                                    |                      |  |  |  |  |  |
|                  | Configuración de contenido   Borrar datos de navegación                                                                                                    |                      |  |  |  |  |  |
|                  | Google Unrome puede utilizat servicios web para mejorar la experiencia de navegación de los usuarios. Puedes<br>inhabilitar estos servicios si quieres. Mas información            |                      |  |  |  |  |  |
|                  | Utilizar un servicio web para intentar resolver encres de navegación                                                                                                    |                      |  |  |  |  |  |

Al presionar MOSTRAR OPCIONES AVANZADAS, el primer menú que despliega es el de PRIVACIDAD. Seleccionamos el botón de CONFIGURACIÓN DE CONTENIDO dando CLICK

| Google        | × 🗘 🌣 Configuración: Configurac 🗙 🚺                                                                                                    | Interlected Associate Concerning                                                                                                    |                      |
|---------------|----------------------------------------------------------------------------------------------------|----------------------------------------------------------------------------------------------------|----------------------|
| ← → C f       | Chrome://settings/content                                                                                                    |                                                                                                    | ★ ● ⊙ ≡              |
| Aplicaciones  | 🗅 Sistema de Actualiz 🚺 Portal SEC 🛛 SEP . 911 Superior                                                                                                    | 🎯 Biblioteca 2014 📋 SEP - 911 MedSup 🛞 SEP - 911 Básica 🗋 Planeacion 🚦 SICRES 🏂 🕼 apologeticasiloe   Ju 🎯 Conversor UTM a DD                   | » 🛅 Otros marcadores |
| Chrome        | Configuración                                                                                                    |                                                                                                    |                      |
| Historiu      |                                                                                                    | eascon                                                                                                    |                      |
| Extensiones   | Google Chrome puede utilizar servicios web para mejora<br>inhabilitar estos servicios si quieres. <u>Más información</u>                                                                          | Configuración de contenido X                                                                                                    |                      |
| Configuración | 💰 Utilizar un servicio web para intentar resolver errores                                                                                                    | (recomendado)     No parmitir que las citias unh preserve protecelos                                                                           |                      |
| Informatión   | <ul> <li>Utilizar un servicio de predicción para completar las<br/>direcciones o en el cuadro de búsqueda del menú de</li> </ul>                                                                  | Administrar controladores                                                                                                    |                      |
|               | Cargar recursos previamente para que las páginas se                                                                                                    | Complementos                                                                                                    |                      |
|               | <ul> <li>Enviar a Google automáticamente información sobre</li> <li>Habilitar protección contra phishing y software malic</li> </ul>                                                              | Ejecutar todo el contenido de complementos (recomendado)                                                                                       |                      |
|               | 🗍 Utilizar un servició web para revisar la ortografía                                                                                                    | Detectar y ejecutar el contenido importante de complementos                                                                                    |                      |
|               | Enviar automáticamente estadísticas de uso e inform Enviar una collicitud da no consumianto con tu tráfero                                                                                        | Permitirme decidir cuando ejecutar contenido de plugins     Administrar excepciones                                                            |                      |
|               | Contraseñas y formularios                                                                                                    | Administrar complementos individuales                                                                                                    |                      |
|               | <ul> <li>Habilitar la función Autocompletar para rellenar form<br/>Administrar configuración de Autocompletar</li> <li>Preguntar si quieres guardar tus contraseñas web. Autocompletar</li> </ul> | Pop-ups <ul> <li>Permitir que todos los sitios muestren pop-ups</li> <li>No pensutir que ningún sitio muestre pop-ups (recomendado)</li> </ul> |                      |
|               | Contenido web                                                                                                    | Administrar excepciones                                                                                                    |                      |
|               | Tainaño de fuente: Mediano Person<br>Zoom de página: 100% 💌                                                                                                    | Ubicación  Permitir que todos los sitios realicen un seguintiento de tu ubicación física                                                       |                      |
|               | Red                                                                                                    | 💼 Dranuntar cuando un ritio intante realizar un caruimianto de tu ubicación física (racomendado) 🔻                                             |                      |
|               | Google Chrome está utilizando la configuración de proxy                                                                                                    | Listo                                                                                                    |                      |
|               |                                                                                                    |                                                                                                    |                      |
|               | Idiomas                                                                                                    |                                                                                                    |                      |

El botón de CONFIGURACIÓN DE CONTENIDO despliega un menú; desplace la barra hacia abajo hasta mostrar el menú de **Pop-Ups** y selecciones **"Permitir que todos los sitios muestren pop-ups"**. Presione LISTO para cerrar la ventana.

Una vez hecho esto, puede cerrar la pestaña de CONFIGURACIÓN y comenzar la captura.